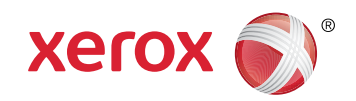

More Information

- Meer informatie
- Mer information
- Mer informasjon
- Mere information
- 🗉 Lisätietoja

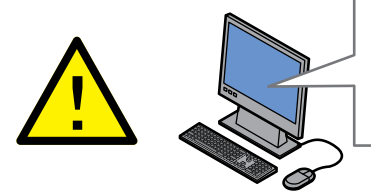

Before operating your printer, read the safety and regulatory chapters in the User Guide available on Xerox.com, or the Safety, Regulatory, Recycling, and Disposal Reference Guide on the Software and Documentation disc.

Material Safety Data Sheets (US/Canada) and environmental information (Europe) are available online.

Voordat u de printer bedient, leest u de hoofdstukken Veiligheid en Regelgeving in de Gebruikershandleiding beschikbaar op Xerox.com of de Referentiehandleiding Veiligheid, regelgeving, recycling en afvalverwerking op de cd met Software and Documentation (software en documentatie).

*Material Safety Data Sheets* (VS/Canada) en milieu-informatie (Europa) zijn online beschikbaar.

Innan du använder skrivaren, bör du läsa kapitlen om säkerhet och föreskriftsinformation i Användarhandbok på Xerox.com, eller Referensguide för säkerhet, föreskrifter, återvinning och kassering på skivan Software and Documentation (Programvara och dokumentation).

*Material Safety Data Sheets* (USA/Kanada) samt miljöinformation (Europa) finns tillgängliga online.

Før du tar i bruk skriveren, les kapitlene om lover og sikkerhet i brukerhåndboken som du finner på Xerox.com, eller Hurtigreferanse for sikkerhet, lover, resirkulering og avhending på disken Software and Documentation (Programvare og dokumentasjon).

Material Safety Data Sheets (HMS-datablader) (USA/Canada) og miljøinformasjon (Europa) er tilgjengelig på nett.

www.xerox.com/office/3330support www.xerox.com/msds (U.S./Canada) www.xerox.com/environment\_europe www.xerox.com/office/3330supplies www.xerox.com/office/businessresourcecenter

> Inden brug af printeren skal du læse kapitlerne om sikkerhed og myndighedskrav i betjeningsvejledningen på Xerox.com, eller Referencevejledning til sikkerhed, lovgivning, returordning og bortskaffelse på disken Software and Documentation (Software og dokumentation).

*Material Safety Data Sheets* (MSDS) (USA/Canada) og miljøoplysninger (Europa) findes på nettet.

Lue ennen tulostimen käyttöä turvallisuutta ja säädöksiä koskevat luvut Xerox.com-sivustosta saatavasta käyttöoppaasta tai Software and Documentation (Ohjelmisto ja ohjeisto) -levyllä oleva turvallisuus-, säännöstenmukaisuus-, kierrätys- ja hävittämisopas.

Material Safety Data Sheets (USA/Kanada) ja ympäristötiedotteet (Eurooppa) ovat saatavana Internetistä.

### www.xerox.com/office/3330supplies

Printer supplies

- N Printerverbruiksartikelen
- 💵 Tillbehör till skrivaren
- NO Forbruksartikler for skriveren
- Printerens forbrugsstoffer
- Tulostustarvikkeet

### www.xerox.com/office/ businessresourcecenter

- Templates, tips, and tutorials
- Sjablonen, tips en zelfstudie
- SV Mallar, tips och självstudier
- 🔟 Maler, tips og opplæring
- Skabeloner, tips og øvelser
- 🗉 Malleja, vihjeitä ja opetusohjelmia

## Xerox<sup>®</sup> Phaser<sup>®</sup> 3330

Printer • Printer • Skrivare • Skriver • Printer • Tulostin •

# Quick Use Guide

| NL | Nederlands | Beknopte gebruikshandleiding |
|----|------------|------------------------------|
| SV | Svenska    | Snabbreferens                |
| NO | Norsk      | Hurtigveiledning             |
| DA | Dansk      | Hurtig betjeningsvejledning  |
| FI | Suomi      | Pikaopas                     |

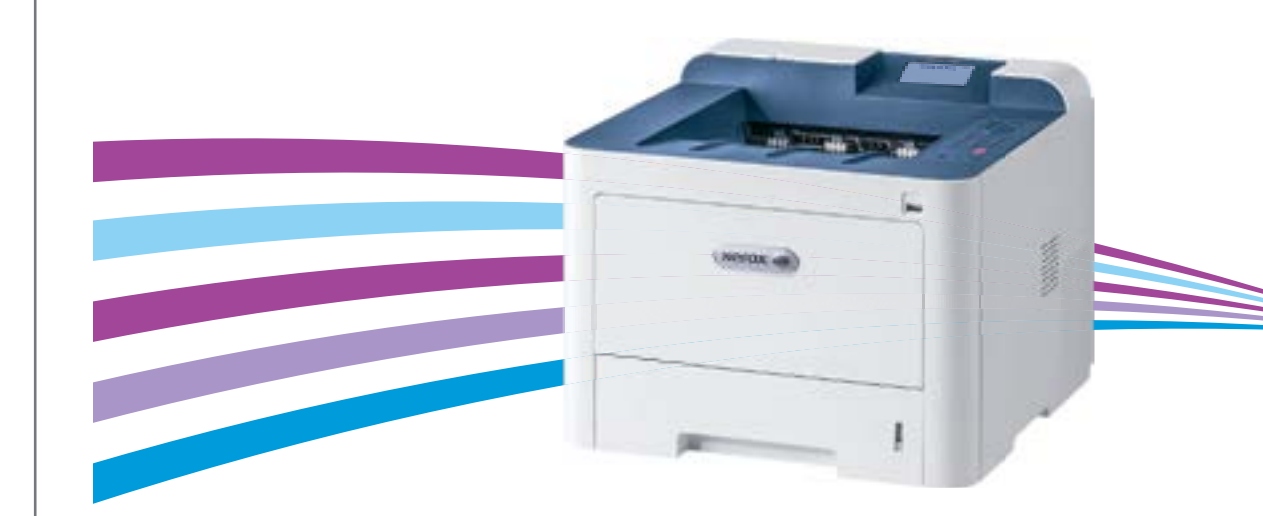

607E14470 Rev A © 2016 Xerox Corporation. All Rights Reserved. Xerox<sup>°</sup>, Xerox and Design<sup>°</sup>, Phaser<sup>°</sup>, and CentreWare<sup>°</sup> are trademarks of Xerox Corporation in the United States and/or other countries. BR18086

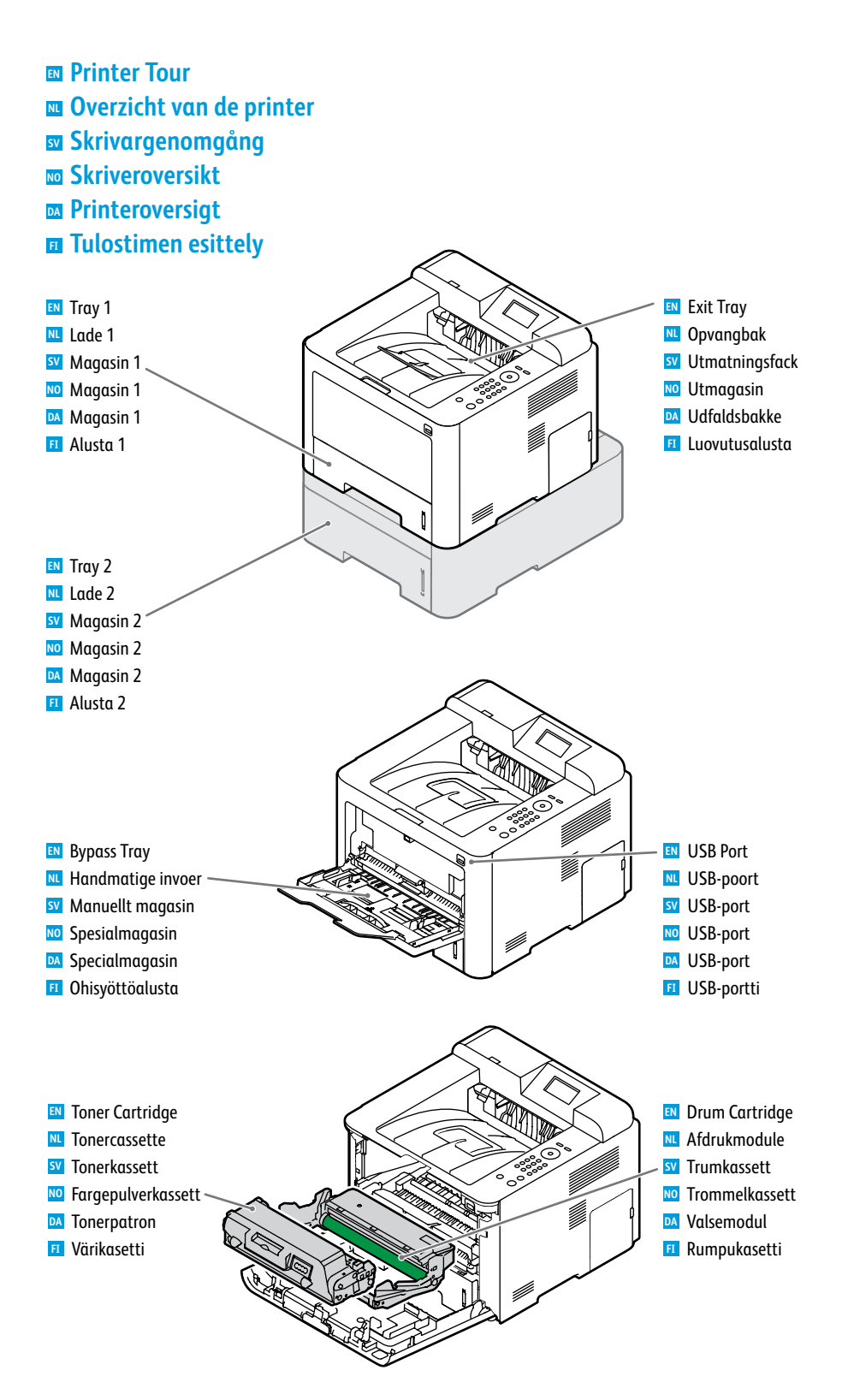

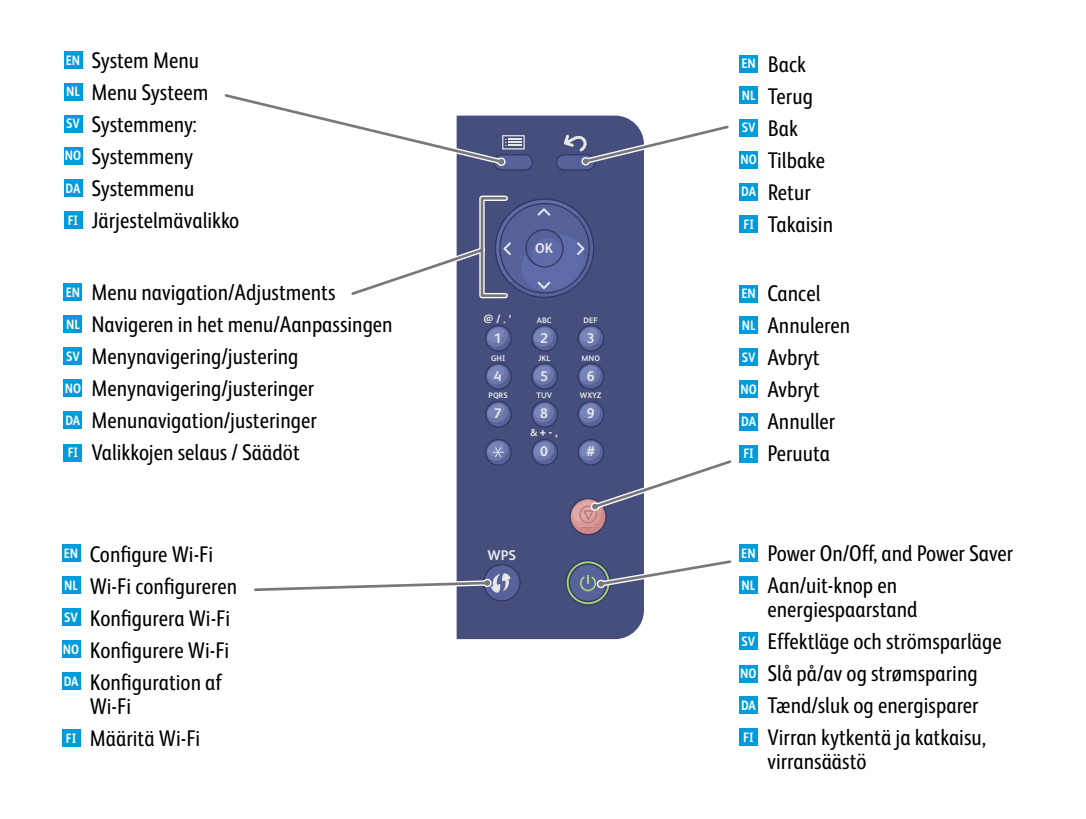

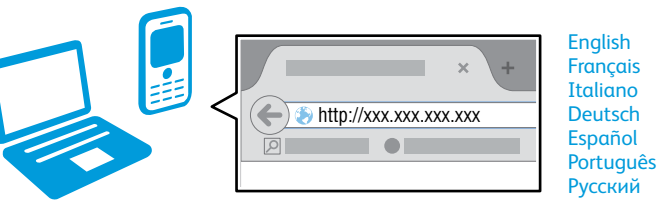

- You can configure and administer the printer using Xerox<sup>®</sup> CentreWare<sup>®</sup> Internet Services. To connect, from a web browser, type the printer IP address. The IP address is available on the Configuration Report page. See the User Guide > CentreWare<sup>®</sup> Internet Services.
- U kunt de printer configureren en beheren met behulp van Xerox® CentreWare® Internet Services. Typ het IP-adres van de printer in een webbrowser om verbinding te maken. Het IP-adres kunt u vinden op de webpagina Configuratieoverzicht. Zie Handleiding voor de gebruiker > CentreWare® Internet Services.
- Du kan konfigurera och administrera skrivaren med Xerox<sup>®</sup> CentreWare<sup>®</sup> Internet Services Använd en webbläsare och ange skrivarens webbadress som visas på konfigurationsrapporten. Se Användarhandboken > CentreWare<sup>®</sup> Internet Services.
- Du kan konfigurere og administrere skriveren med Xerox<sup>®</sup> CentreWare<sup>®</sup> Internet Services. Kople til ved å skrive inn skriveren IP-adresse i en nettleser. IP-adressen er tilgjengelig i konfigurasjonsrapporten. Se Brukerveiledning > CentreWare<sup>®</sup> Internet Services.
- Du kan konfigurere og styre printeren ved hjælp af Xerox<sup>®</sup> CentreWare<sup>®</sup> Internet Services. Hvis du vil tilslutte, skal du indtaste printerens IP-adresse i en webbrowser. IP-adressen findes på siden Konfigurationsrapport. Se Betjeningsvejledning > CentreWare<sup>®</sup> Internet Services.
- Tulostimen konfigurointiin ja hallintaan voidaan käyttää Xerox® CentreWare® Internet Services -sivustoa. Tulostimeen muodostetaan yhteys kirjoittamalla sen IP-osoite web-selaimeen. IP-osoite löytyy konfigurointiraportista. Katso Käyttöopas > CentreWare® Internet Services.

- Supported Papers
- Ondersteunde papiersoorten
- Papper som kan användas
- **Støttet papir**
- **Understøttet papir**
- **III** Tuetut paperit

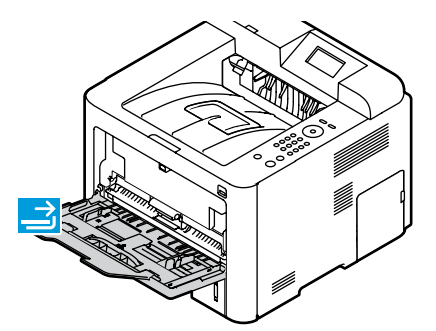

|          | $\rightarrow$                            |                         |
|----------|------------------------------------------|-------------------------|
|          | 60–163 g/m <sup>2</sup><br>(16 lb. Bond- | -60 lb. Cover)          |
| ł        | Index Card                               | 3 x 5 in.               |
| 1        | * Postcard 4x6                           | 4 x 6 in.               |
| /        | Statement                                | 5.5 x 8.5 in.           |
| <u> </u> | Executive                                |                         |
|          | Letter*                                  | 8.5 x 11.0 in.          |
|          | US Folio*                                | 8.5 x 13.0 in.          |
|          | Oficio                                   | 8.5 x 13.5 in.          |
|          | Legal                                    | 8.5 x 14.0 in.          |
|          | Postcard 100x1                           | <b>48</b> .100 x 148 mm |
|          | A6                                       | 105 x 148 mm            |
|          | A5                                       | 148 x 210 mm            |
|          | ISO B5                                   | 176 x 250 mm            |
|          | JIS B5                                   | 182 x 257 mm            |
|          | A4*                                      | 210 x 297 mm            |
|          |                                          |                         |

75–90 g/m<sup>2</sup>

| (20 lb.–24 lb. Bond) |                |  |
|----------------------|----------------|--|
| Monarch              | 3.9 x 7.5 in.  |  |
| #9                   | 4.5 x 6.38 in. |  |
| #10                  | 4.12 x 9.5 in. |  |
| DL                   | 110 x 220 mm   |  |
| Сб                   | 114 x 162 mm   |  |
| С5                   | 162 x 229 mm   |  |
|                      |                |  |

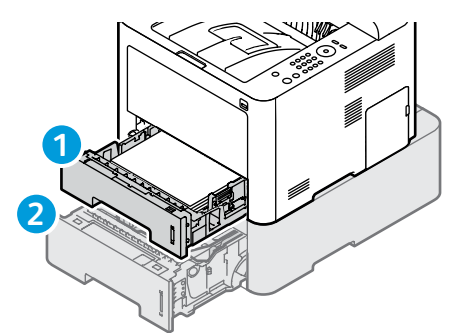

#### 

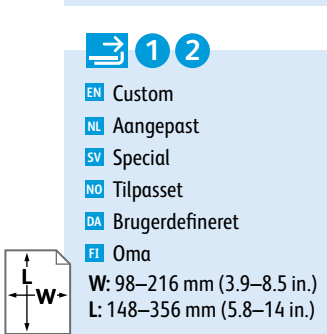

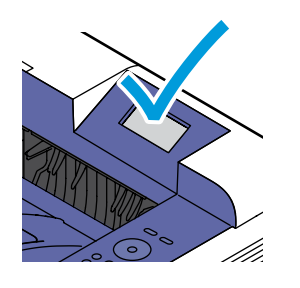

| 60–70 g/m²<br>(16 lb.–18 lb. Bond)                     |
|--------------------------------------------------------|
| 🛤 Lightweight                                          |
| 🚾 Lichtgewicht                                         |
| SV Tunt                                                |
| 🔟 Tynt papir                                           |
| 🔼 Tyndt papir                                          |
| 🗉 Ohut                                                 |
|                                                        |
| 86–105 g/m <sup>2</sup>                                |
| (23 lb28 lb. Bond)                                     |
| 🛯 Heavyweight                                          |
|                                                        |
| <b>NL</b> Zwaar                                        |
| ™ Zwaar<br>™ Kraftigt                                  |
| ™ Zwaar<br>SV Kraftigt<br>№ Tykt papir                 |
| ™ Zwaar<br>SV Kraftigt<br>™ Tykt papir<br>M Tykt papir |

 Bij het plaatsen van papier bevestigt of selecteert u op het bedieningspaneel de juiste soort en het juiste formaat.
 När du fyller på papper ska du på kontrollpanelen bekräfta eller välja

When loading paper, at the control panel, confirm or select the correct

- rätt typ och storlek. Velg korrekt papirtype og -format på kontrollpanelet når du legger i papir.
- Når du lægger papir i, skal du bekræfte eller vælge korrekt papirtype og -format på betjeningspanelet.
- Lisättyäsi paperia vahvista tai valitse ohjaustaulusta oikea paperikoko ja -tyyppi.

70-85 g/m<sup>2</sup>

| 60–85 g/m²<br>(16 lb.–22 lb. Bond)   |  |  |  |
|--------------------------------------|--|--|--|
| Recycled                             |  |  |  |
| 🛚 Kringlooppapier                    |  |  |  |
| 🛿 Återvunnet                         |  |  |  |
| 🔟 Resirkulert                        |  |  |  |
| 🛚 Genbrugspapir                      |  |  |  |
| 🗉 Uusio                              |  |  |  |
| 106–120 g/m²<br>(28 lb.–32 lb. Bond) |  |  |  |
| 🛚 Bond                               |  |  |  |
| N Banknostnanier                     |  |  |  |

SV Kartong

Bond

No Standardpapir

**DA** Standardpapir

type and size.

(18 lb.-22 lb. Bond)
Plain Paper
Gewoon papier
Vanligt papper
Vanlig papir
Almindeligt papir
Tavallinen
106–163 g/m<sup>2</sup>
(28 lb. Bond–60 lb. Cover)
Card Stock
Karton
Kortpapp

- NO Kartong
- Marton
- 🗉 Kartonki

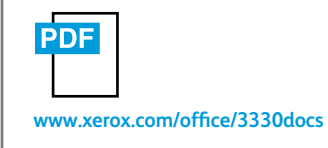

See: User Guide > Paper and Media
Zie: Handleiding voor de gebruiker > Papier en media
Se: Användarhandbok > Papper och andra material
Se: Brukerveiledning > Papir og media
Se: Betjeningsvejledning > Papir og materiale
Katso: Käyttöopas > Paperi

Basic Printing

- 🗳 Eenvoudig afdrukken
- Vanlig utskrift
- **Grunnleggende utskrift**
- Almindelig udskrivning
- Perustulostus

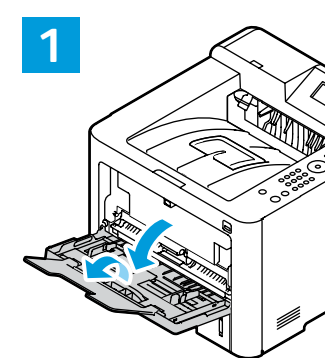

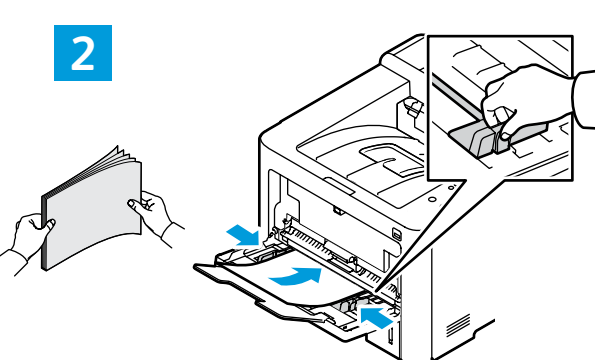

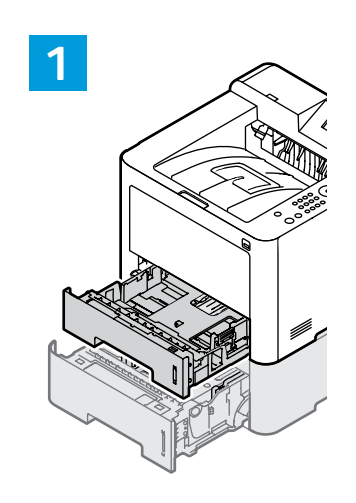

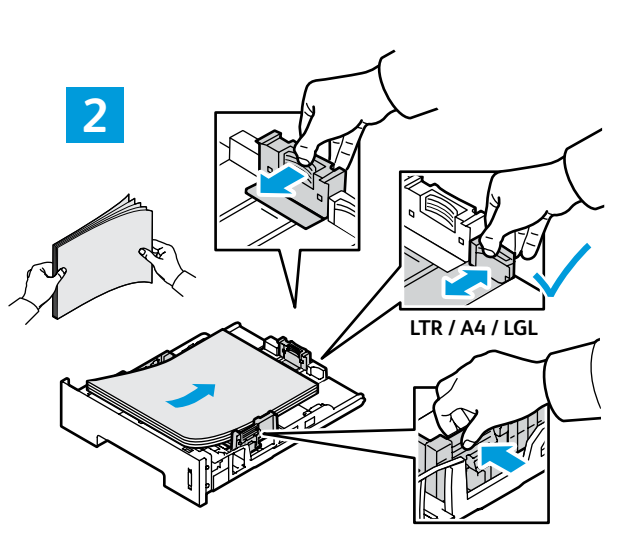

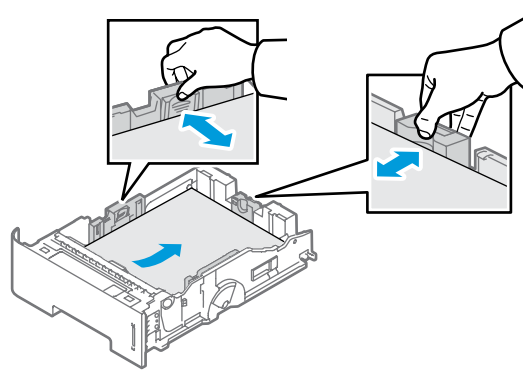

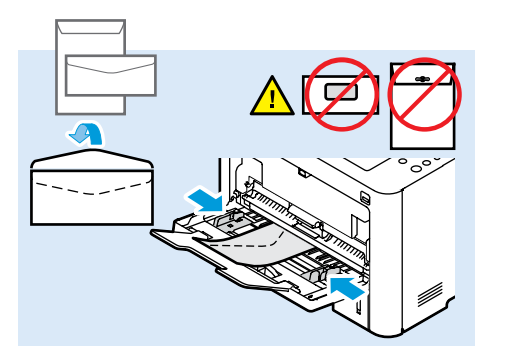

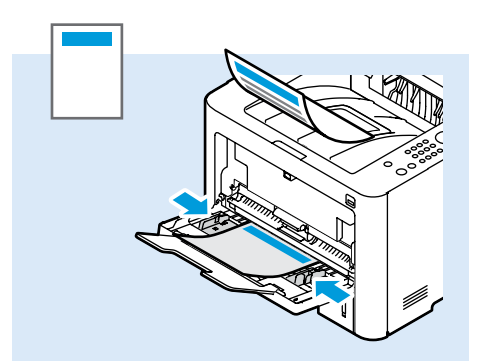

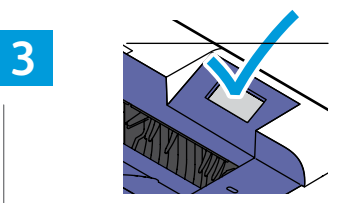

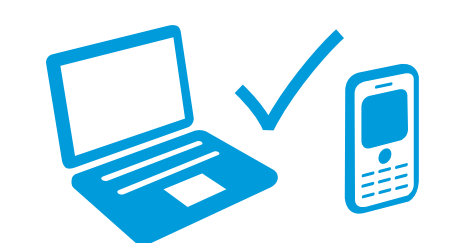

- At the control panel, confirm or change paper size and type settings. In the print driver, select printing options.
- Bevestig of wijzig de papiersoort en het formaat op het bedieningspaneel. Selecteer de afdrukopties in de printerdriver.
- Bekräfta eller ändra pappersstorlek och typinställningar på kontrollpanelen. Välj utskriftsalternativ i skrivardrivrutinen.
- Bekreft eller endre papirstørrelse og -type på kontrollpanelet. Velg utskriftsalternativer i skriverdriveren.
- Bekræft eller vælg korrekt papirtype og -format på betjeningspanelet. Vælg udskriftindstillinger i printerdriveren.
- Vahvista paperin koko- ja tyyppiasetukset tai muuta niitä ohjaustaulusta. Valitse tulostusasetukset tulostinajurista.

| PDF<br>www.xerox.com/office/3330docs                 |
|------------------------------------------------------|
| ស See: User Guide > Paper and Media                  |
| Zie: Handleiding voor de gebruiker > Papier en media |
| Se: Användarhandbok > Papper och andra<br>material   |
| 🔟 Se: Brukerveiledning > Papir og media              |
| Se: Betjeningsvejledning > Papir og materiale        |
| 🗉 Katso: Käyttöopas > Paperi                         |

- Paper Jams
- Papierstoringen
- Papperskvadd
- Papirstopp
- Papirstop
- Paperitukkeumat

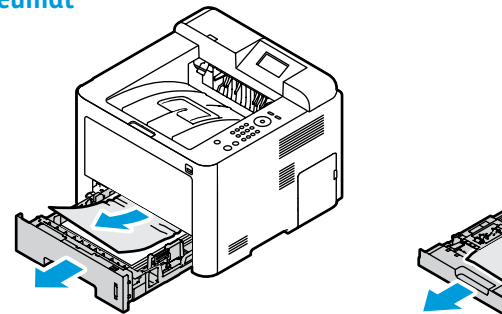

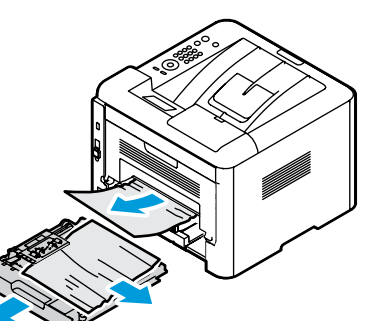

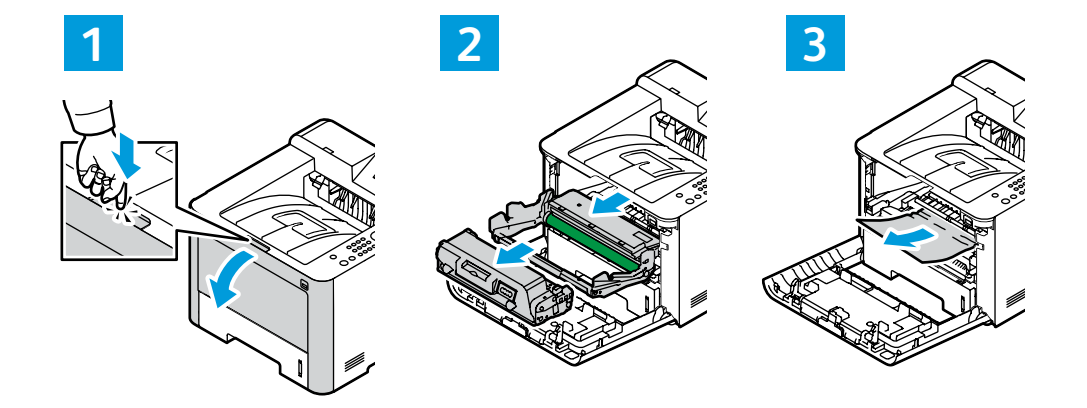

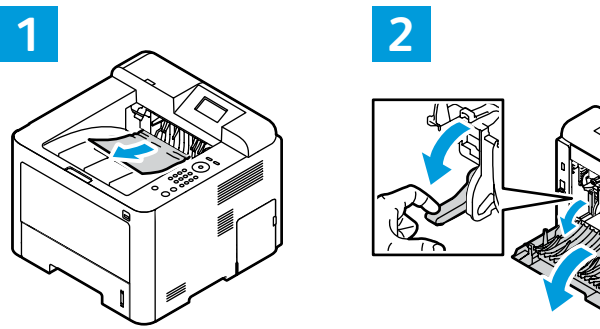

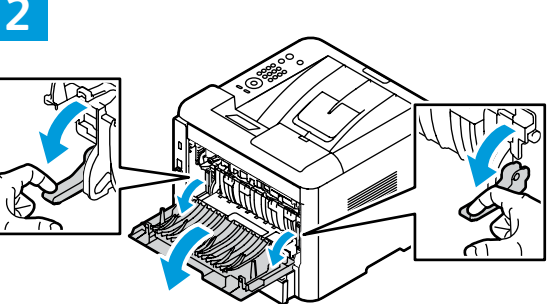

3

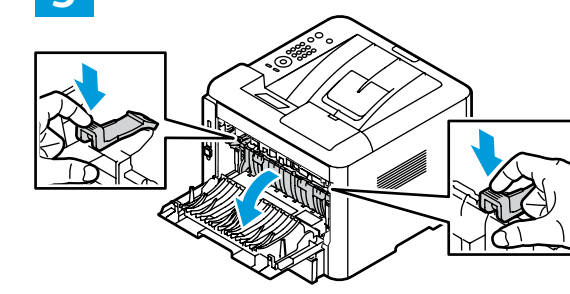

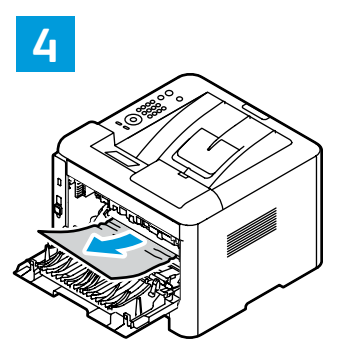

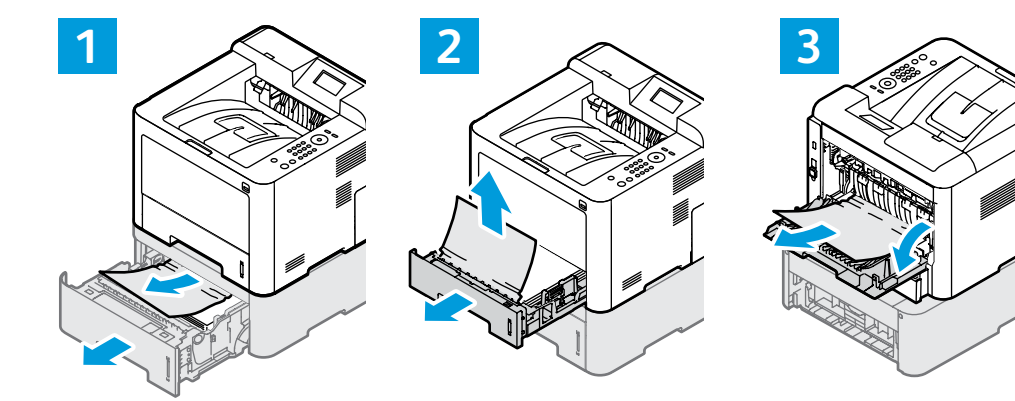